### Step #1: Download Your Signature Image

Visit the PSX Signature page (<u>www.psxgroup.com/2019signatures</u>) to download your signature image by right clicking on your signature and "Save Image As" to your computer.

| ← → C ③ Not secure psxgroup.com/2019signatures/                                |                                                                                                    |      |         |          |              |  |  |  |  |  |  |  |
|--------------------------------------------------------------------------------|----------------------------------------------------------------------------------------------------|------|---------|----------|--------------|--|--|--|--|--|--|--|
|                                                                                |                                                                                                    |      |         |          |              |  |  |  |  |  |  |  |
|                                                                                | (PS <sup>x</sup>                                                                                          | HOME | PARKING | SECURITY | INDUSTRIES ~ |  |  |  |  |  |  |  |
| 2019 SIGNATURES                                                                |                                                                                                    |      |         |          |              |  |  |  |  |  |  |  |
| Standard PSX Email Signatures                                                  |                                                                                                    |      |         |          |              |  |  |  |  |  |  |  |
| The following images are the standard PSX Email Signature that should be used. |                                                                                                    |      |         |          |              |  |  |  |  |  |  |  |
|                                                                                | If you have changes or need a signature image, contact marketing@psxgroup.com. Please include the correct |      |         |          |              |  |  |  |  |  |  |  |

### Step #2: Compose a New Message and Select "Signatures"

Compose a new message, then right click on the "Signature" button.

| Hal S C · Untitled - Message (HIML)                                                                                                    | <b>™</b> | - 0                                                                                          | ×     |
|----------------------------------------------------------------------------------------------------|----------|----------------------------------------------------------------------------------------------|-------|
| File Message Insert Options Format Text Review Help Acrobat $Q$ Tell me what you want to                                                                                                    | o do     |                                                                                              |       |
| File       Message       Insert       Options       Format Text       Review       Help       Acrobat       Tell me what you want to         Paste       Calibri (Body)       11       A       A       Image: Calibri (Body)       Attach Item         Paste       Image: Calibri (Body)       11       A       A       Image: Calibri (Body)       Attach Item         Paste       Image: Calibri (Body)       Image: Calibri (Body)       Image: Calibri (Body)       Attach Item         Clipboard       Image: Calibri (Body)       Image: Calibri (Body)       Image: Calibri (Body)       Image: Calibri (Body)       Image: Calibri (Body)       Image: Calibri (Body)       Image: Calibri (Body)       Attach Item         Clipboard       Image: Calibri (Body)       Image: Calibri (Body)       Image: Calibr | o do     | <b>1</b><br><b>1</b><br><b>1</b><br><b>1</b><br><b>1</b><br><b>1</b><br><b>1</b><br><b>1</b> | ^<br> |

### Step #3: Create a "New" Signature

Click **"New"**.

| 6  | Signatures and Sta       | tionery             |            |           |   | · · · · · · · · · · · · · · · · · · · |                           |
|----|--------------------------|---------------------|------------|-----------|---|---------------------------------------|---------------------------|
| F  | <u>E</u> -mail Signature | Personal Stationery |            |           |   |                                       |                           |
|    | Select signature to      | edit                |            |           |   | Choose default sign                   | ature                     |
| Pa |                          |                     |            |           | ^ | E-mail <u>a</u> ccount:               | tennyson.jaffe@psxgroup.c |
|    |                          |                     |            |           |   | New <u>m</u> essages:                 | (none)                    |
|    |                          |                     |            |           |   | Replies/ <u>f</u> orwards:            | (none)                    |
| er | Delete                   | New                 | Save       | Rename    | • |                                       |                           |
| _  | Calibri (Body)           | ✓ 1: ✓ B            | Ι <u>U</u> | Automatic | ` |                                       | Business Card             |
|    |                          |                     |            |           |   |                                       |                           |
|    |                          |                     |            |           |   |                                       |                           |

### Step #4: Name Your Signature

Name your signature a name and click **"OK"** to save.

|     | <b>6</b> /5                  | <u> </u>            |            |             |                            | 8 41 Y                      |
|-----|------------------------------|---------------------|------------|-------------|----------------------------|-----------------------------|
|     | Signatures and Sta           | tionery             |            |             |                            |                             |
| F   | <u>E</u> -mail Signature     | Personal Stationery |            |             |                            |                             |
| 1   | Sele <u>c</u> t signature to | edit                |            |             | Choose default sigr        | ature                       |
| Pa  |                              |                     |            | ^           | E-mail <u>a</u> ccount:    | tennyson.jaffe@psxgroup.com |
|     |                              |                     |            |             | New <u>m</u> essages:      | (none)                      |
| Cli |                              |                     |            |             | Replies/ <u>f</u> orwards: | (none)                      |
|     | Delete                       | New                 | Save       | Rename      |                            |                             |
| en  | Edit signature               | × 11 × B            | I U        | New Signati | ure ?                      | Card A                      |
|     | cansh (body)                 |                     | × <u>v</u> | Iype a name | for this signature:        |                             |
|     |                              |                     |            | My PSX Sign | or                         | General                     |
|     |                              |                     |            |             | UK                         | Carricer                    |

### Step #5: Select "Insert Image"

Click on the **"Insert Image"** icon.

| ationery                                | ? ×                         |
|-----------------------------------------|-----------------------------|
| Personal Stationery                     |                             |
| p edit Choose defa                      | ult signature               |
| Ire E-mail acco                         | tennyson.jaffe@psxgroup.com |
| New <u>m</u> essa                       | ages: My PSX Signature      |
| Replies/ <u>f</u> or                    | wards: (none)               |
| <u>N</u> ew <u>S</u> ave <u>R</u> ename |                             |
| Y 11 Y B I U Automatic Y ■ ■            | Business Card               |
|                                         |                             |

### Step #6: Insert Your Signature File

Navigate to the signature image you downloaded in Step #1 and click "Insert".

|                                 |                                           | Tool              | s Insert Cancei                  |
|---------------------------------|-------------------------------------------|-------------------|----------------------------------|
| e name: Tennyson Jaffe          |                                           |                   | <ul> <li>All Pictures</li> </ul> |
| v                               |                                           |                   |                                  |
| & Proposals<br>erPoint Present: |                                           |                   |                                  |
| / Info                          | Zach-Althouse-1                           |                   |                                  |
| rs                              | Fernyson-Jaffe-1-1024x324                 | ≡<br>G<br>⊒<br>To | ennyson-Jaffe-2                  |
| (Branding Guide ^               | ری بی بی بی بی بی بی بی بی بی بی بی بی بی |                   | Tennyson Jaffe                   |

### Step #7: Don't Stop Here!

**DO NOT** click **"OK"** yet as you will now change the image size.

|                                                                                                    | <u> </u>                                                         | E-mail <u>a</u> ccount:    | tennyson.jaffe@psxgroup.com | $\sim$ |
|----------------------------------------------------------------------------------------------------|------------------------------------------------------------------|----------------------------|-----------------------------|--------|
|                                                                                                    |                                                                  | New <u>m</u> essages:      | My PSX Signature            | $\sim$ |
|                                                                                                    | ~                                                                | Replies/ <u>f</u> orwards: | (none)                      | $\sim$ |
| Delete New Save                                                                                                    | <u>R</u> ename                                                   |                            |                             |        |
| dit signature                                                                                                    |                                                                  |                            |                             |        |
| Calibri (Body) <u>11 B I U</u>                                                                                                    | Automatic                                                        |                            | 🚨 Business Card             |        |
| Tennyson Jaffe                                                                                                    |                                                                  |                            |                             | ^      |
| Marketing Coordinator   PSX Inc.                                                                                                    |                                                                  |                            |                             |        |
| 0.610 444 8210                                                                                                    |                                                                  |                            |                             |        |
|                                                                                                    |                                                                  |                            |                             |        |
| 0.010.444.0210                                                                                                    |                                                                  |                            |                             |        |
|                                                                                                    |                                                                  |                            |                             |        |
|                                                                                                    | th                                                               |                            |                             |        |
|                                                                                                    | th                                                               |                            |                             |        |
|                                                                                                    | th                                                               |                            |                             |        |
| (PSx 50<br>1969-                                                                                                    | th<br>rsary<br>2019                                              |                            |                             |        |
| CONTRACTOR<br>CONTRACTOR<br>CONTRA                                                                   | rsary<br>2019                                                    | nver                       |                             |        |
| CONTRACTOR<br>CONTRACTOR<br>CONTRA                                                                   | rsary<br>2019<br>npa   Houston   De<br>r Parking, Security       | enver<br>/ and Beyond      |                             |        |
| CONTRACTOR<br>CONTRACTOR<br>CONTRA                                                                   | th<br>2019<br>npa   Houston   De<br>or Parking, Security         | nver<br>vand Beyond        |                             | ~      |
| CONSERVISE 10<br>CONSERVISE 10<br>500<br>500<br>500<br>500<br>500<br>500<br>500<br>5                                                                                                    | pa   Houston   De<br>r Parking, Security                         | nver<br>v and Beyond       |                             | ~      |
| CONTRACTOR<br>CONTRACTOR<br>CONTRA                                                                   | th<br>rsary<br>2019<br>npa   Houston   De<br>r Parking, Security | nver<br>/ and Beyond       |                             | ~      |
| CONCHANCE TO<br>CONCHANCE TO<br>SOLUTION<br>SOLUTION | th<br>rsary<br>2019<br>npa   Houston   De<br>r Parking, Security | nver<br>/ and Beyond       | ×                           | V      |

#### Step #8: Right Click on the "Picture" Option

To reduce the size of your signature, right click on the image and select "Picture".

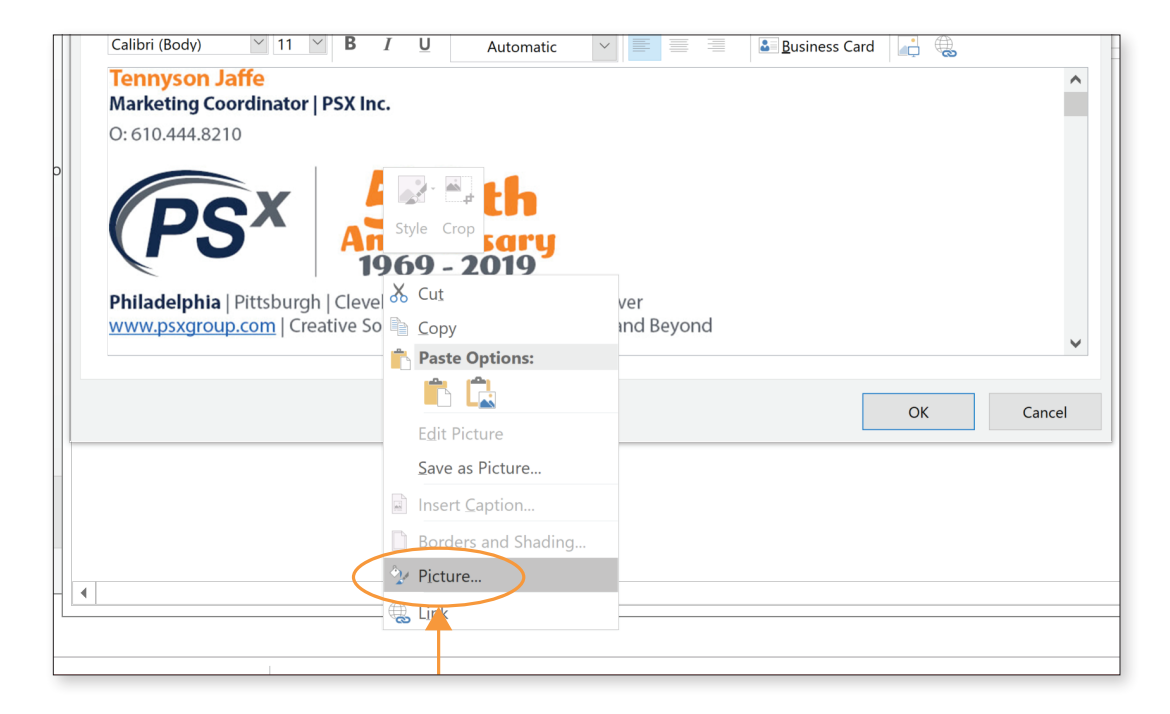

#### Step #9: Change the Width of Your Signature

Click on the **"Size"** tab. **IMPORTANT:** Before changing the size, make sure the **"Lock Aspect Ratio"** and **"Relative to original picture size"** boxes are checked. Then, change the width to 1.35".

| Colors and liges Size Layout Picture Text Box Alt Text     Height: 1.3                                                                                                    | Format                                                        | ? ×                       |
|----------------------------------------------------------------------------------------------------|---------------------------------------------------------------|---------------------------|
| Height     ● Absolute     1.35        Relative        Page        Width        ● Absolute              Width                                                              Width:     Page             Page          Relative       Page               Page       Relative <b>Rotation: Rotation: Rotation: Otate: Rotation: Rotation: Otate: Rotation: Rota</b> | Colors and ines Size Layout                                   | Picture Text Box Alt Text |
| Width                                                                                                    | Height 1.35 ÷<br>Relative ÷                                   | relative to Page V        |
| Rotate<br>Rotation: 0"<br>Scale<br>Height: 41 %<br>Midth: 41 %<br>Elative to original picture size<br>Original size<br>Height: Width: 10.67"                                                                                                    | Width  Absolute 4.32"  Relative                               | relative to Page V        |
| Scale Height: 41 %  Uidth: 41 % Original Size Height: Width: 10.67"                                                                                                    | Rotation: 0° 🔶                                                |                           |
| Belative to original picture size         Original size         Height: <ul> <li>Width:</li> <li>10.67"</li> </ul>                                                                                                    | Scale<br>Height: 41 % ♀<br>✓ Lock <u>a</u> spect ratio        | ₩/dth: 41 % ÷             |
|                                                                                                    | Relative to original picture size<br>Original size<br>Height: | Width: 10.67"             |

### Step #10: Save Your New Signature

Click "OK" to save.

|     | My PSX Signature E-mail <u>a</u> ccount: tennyson.jaffe@psxgroup.com                                                                                                    | $\sim$ |      |
|-----|----------------------------------------------------------------------------------------------------|--------|------|
| sxq | New <u>m</u> essages: My PSX Signature                                                                                                    | $\sim$ | !    |
|     | Replies/forwards: (none)                                                                                                    | $\sim$ | Tags |
|     | Delete New Save Rename                                                                                                    |        |      |
|     | Edit signature                                                                                                    |        |      |
|     | Calibri (Body) 🔍 11 🔍 B I U Automatic 🗸 📰 🗮 📓 Business Card 🖉 🌐                                                                                                    |        |      |
| ndo | Warketing Coordinator   PSX Inc.       0:610.444.8210       OSE SO th<br>Inniversary<br>1969 - 2019       Philadelphia   Pittshurph   Geveland   Tampa   Houston   Derver | ~      |      |
|     | www.psygroup.com Creative Solutions for Parking, Security and Beyond<br>1969 - 2019                                                                                       |        |      |
|     | Philadelphia   Pittsburgh   Cleveland   Tampa   Houston   Denver<br>www.psxgroup.com   Creative Solutions for Parking, Security and Beyond                                | ~      |      |
|     | OK Ca                                                                                                    | ncel   |      |

### Step #11: Test it Out!

To test your new signature, compose a new email and send to marketing@psxgroup.com and CC yourself.

|                                                                                                    |     |      |        |                 | Test        | of Outlook S                     | Signature       | - Message (    | (HTML)                                                                        |                         | T             |  | × |
|----------------------------------------------------------------------------------------------------|-----|------|--------|-----------------|-------------|----------------------------------|-----------------|----------------|-------------------------------------------------------------------------------|-------------------------|---------------|--|---|
| File                                                                                                    | Mes | sage | Insert | Options         | Format Text | Review                           | Help            | Acrobat        | ${igodoldsymbol{Q}}$ Tell me what ye                                          | ou want to do           |               |  |   |
| Paste                                                                                                    | *   | В    | I U    | 11 - A<br>A - = | Ă := · ;    | <ul> <li>→</li> <li>→</li> </ul> | Address<br>Book | Check<br>Names | <ul> <li>Attach File *</li> <li>Attach Item *</li> <li>Signature *</li> </ul> | Attach File<br>via Link | ► -<br>!<br>↓ |  |   |
| B I U A A Book Names<br>Clipboard Basic Text Names Include Adobe Acrobat Tags ⊂<br>To<br>To<br>To<br>To<br>To<br>To<br>To<br>To<br>To<br>To<br>To<br>To<br>To<br>To<br>To<br>Test of Outlook Signature<br>Test of Outlook Signature |     |      |        |                 |             |                                  |                 |                |                                                                               |                         |               |  |   |